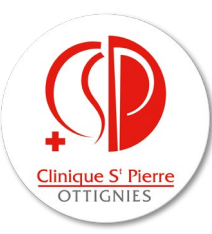

## Configuration de l'application « LabOnline » sur PC

• Accédez sur le site internet <u>https://labonline.cspo.be</u>

| Bienvenue au  | Clinique S<br>OTTICA | Prero<br>IIIS<br>• Clinique St-Pierre Ottignies |
|---------------|----------------------|-------------------------------------------------|
| Connecter     |                      |                                                 |
| Utilisateur   | Plus                 |                                                 |
| Nom:          | Bayart               |                                                 |
| Mot de passe: | •••••                |                                                 |
| Réinitialiser | Valider              |                                                 |
|               | Powered b            | y <u>Moonchase</u>                              |

- Après avoir introduit votre demande de création d'un profil (<u>informatique.laboratoire@cspo.be</u>), connectez-vous à l'aide de votre nom et de votre mot de passe reçu par retour mail du laboratoire.
- Encodez le numéro à 6 chiffres que vous avez normalement reçu par SMS
- Une fois identifié, en cas de première utilisation, **changez votre mot de passe**. Veuillez à utiliser un mot de passe de contenant minimum 7 caractères, dont 1 chiffre et un caractère spécial (ex : @, #, !, ...).

| Système        | >                                      |         |
|----------------|----------------------------------------|---------|
| Application    | >                                      |         |
| Outils         | > 🔑 Changer le mot de passe            |         |
| Aide           | > 🔑 Changer le mot de passe de documer | nts     |
|                | Changer le code PIN                    |         |
| lentifiant:    | Systeme de codage:                     | Code:   |
| om de famille: | Nom alternatif:                        | Prénom: |
| L. J           | <b>A</b>                               |         |

Une fois identifié, vos prescriptions (1) s'affichent, de la plus récente à la plus ancienne. Le numéro du prélèvement est indiqué dans « Identifiant » (2), la date et l'heure du prélèvement (3) ainsi que le statut de la demande (« Définitif » ou « En cours ») (4) sont également indiqués.

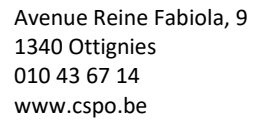

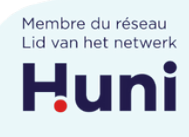

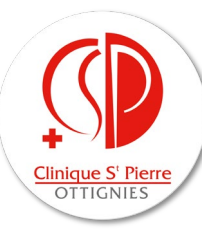

| itères                                                                                                    |                                                  |                        |                                    |                 |                                                 |                                                                |                                                    |
|----------------------------------------------------------------------------------------------------|--------------------------------------------------|------------------------|------------------------------------|-----------------|-------------------------------------------------|----------------------------------------------------------------|----------------------------------------------------|
| Basique* Prescripteur                                                                                                    | Patient Analyses                                 | Prélèvement Avancé     |                                    |                 |                                                 |                                                                |                                                    |
| dentifiant:                                                                                                    |                                                  | Seulement prioritaires | Niveau minimal d'alerte:           |                 | ~                                               |                                                                |                                                    |
| lystème de codage:                                                                                                    | ~                                                | Seulement nouveaux     |                                    | De: I y a un mo | s ~                                             |                                                                |                                                    |
|                                                                                                    |                                                  |                        | That a man star star saturation of |                 |                                                 |                                                                |                                                    |
| ode:                                                                                                    |                                                  | lignorer les permis    | Services of reserve.               | k               | ~                                               |                                                                |                                                    |
| ode:<br>élérence du prescripteur<br>références. Ravoris. R                                                                 | iénčialiser 🛛 Applique                           | Ignorer les permis     | and the second second              | k               | ~                                               |                                                                |                                                    |
| oder:<br>Hinnence du prescripteur:<br>Hinnence, Kavoris, R<br>uitats de la requête                                         | Hollafor Applique                                | Ignorer les permis     |                                    | k               | 3.                                              | 4.                                                             |                                                    |
| ide:<br>Idence du prescripteur<br>Idences Favoris 6<br>uitats de la requête<br>V S C O C<br>Identifiant Pa                 | Hostalizer Applique                              | lignorer les permis    |                                    | k Prescripteur  | 3.<br>Date-heure de référen                     | 4.<br>cel <sup>pr</sup> Statut minimal de résultats            | Date-heure de dernière mise à j                    |
| eder<br>Éference du prescripteur<br>héferences<br>Tavoris<br>allats de la requête<br>identifiant<br>Pa<br>fizzet1752<br>2. | Hondiadoer 🛛 Acquique<br>2 🔁 📰 🕅 4 🕨 M<br>atient | lignorer les permis    |                                    | k               | 3.<br>Date-heure de référen<br>20/12/2022 10:27 | 4.<br>co <sup>19</sup> Statut minimal de résultats<br>Définiti | Date-heure de dernière mise à j<br>22/12/2022 1633 |

 En cliquant sur le numéro du prélèvement, vous arrivez directement sur les résultats. Attention, les antériorités éventuelles sont également reprises et les résultats les plus récents sont affichés dans la colonne de gauche. Les bulles éventuelles indiquent la présence d'un commentaire associée à l'analyse.

|   | Identifiant<br>Date-heure de référence  | 12046540<br>23/12/2022<br>15:31         | 12043902<br>21/12/2022<br>16:38 | 12043898<br>21/12/2022<br>16:37 | Intervalle de<br>référence | Unité                 |
|---|-----------------------------------------|-----------------------------------------|---------------------------------|---------------------------------|----------------------------|-----------------------|
|   | Analyse                                 | Résultat                                | Antériorité                     | Antériorité                     |                            |                       |
| ñ | Eosinophiles                            |                                         |                                 | 0.8                             | < 60                       | 5                     |
| ñ | Basophies                               |                                         |                                 | 96                              | < 20                       | 5                     |
| ñ | LUC                                     |                                         |                                 | 14                              | < 50                       | 5                     |
|   | Neutrophiles                            |                                         |                                 | . 8.79                          | 1.50 - 7.00                | x1000/mm <sup>3</sup> |
| ā | Lymphocytes                             |                                         |                                 | 317                             | 1.00 - 4.00                | x1000/mm <sup>3</sup> |
| ö | Monocytes                               |                                         |                                 | 0.72                            | 0.00 - 1.00                | x1000/mm <sup>3</sup> |
| ō | Eosinophiles                            |                                         |                                 | 0.10                            | 0.00 - 0.50                | x1000/mm <sup>3</sup> |
|   | Basophiles                              |                                         |                                 | 0.07                            | 0.00 - 0.20                | x1000/mm <sup>3</sup> |
|   | LUC                                     |                                         |                                 | 0.19                            | < 0.50                     | x1000/mm <sup>3</sup> |
| Ö | Plaquettes                              |                                         |                                 | 264                             | 150 - 450                  | x1000/mm <sup>2</sup> |
|   | Chimie rénale                           |                                         |                                 |                                 |                            |                       |
|   | Créatinine                              |                                         |                                 | 0.87                            | 0.70 - 1.30                | mg/dL                 |
|   | eGFR (CKD-EPI)                          |                                         |                                 | 122 😳                           | > 60                       | mL/min/1.73 m2        |
|   | Enzymes                                 |                                         |                                 |                                 |                            |                       |
|   | GOT (ASAT)                              |                                         |                                 | 30                              | < 34                       | U/L                   |
|   | GPT (ALAT)                              |                                         |                                 | 22                              | < 49                       | U/L                   |
|   | Protéines                               |                                         |                                 |                                 |                            |                       |
|   | CRP                                     |                                         |                                 | 2,3                             | < 5                        | mg/L                  |
|   | Marqueurs spécifiques                   |                                         |                                 |                                 |                            |                       |
|   | PSA total                               |                                         |                                 | 0,92                            | < 4,00                     | µg/L                  |
|   | E Sérologie infectieuse                 |                                         |                                 |                                 |                            |                       |
|   | Treponema pallidum anticorps IgG et IgM |                                         |                                 | Négatif (indice = 0.15 S/CO) 🥯  |                            |                       |
|   | Chiamydia trachomatis IgA               |                                         |                                 | 0,0 🗢                           |                            | ratio                 |
|   | Chiamydia trachomatis IgG               |                                         |                                 | <2 💬                            |                            | UR/mL                 |
|   | HCV anticorps                           |                                         |                                 | Négatif (indice = <0.02 S/CO)   |                            |                       |
|   | HIV 1/2 anticorps et antigène p24       |                                         |                                 | Négatif (indice = 0.14 S/CO)    |                            |                       |
|   | Microbiologie                           |                                         |                                 |                                 |                            |                       |
|   | Eswab                                   | <ul> <li>Eswab (rose-orange)</li> </ul> |                                 |                                 |                            |                       |
|   | PCR Chlamydia trachomatis               | <ul> <li>(En cours)</li> </ul>          |                                 |                                 |                            |                       |
|   | PCR Chlamydla trachomatis               |                                         | <ul> <li>Négatif</li> </ul>     |                                 |                            |                       |
|   | PCR Neisseria gonorrhoeae               | <ul> <li>(En cours)</li> </ul>          |                                 |                                 |                            |                       |
|   | PCR Neisseria gonorrhoeae               |                                         | Négatif                         |                                 |                            |                       |
|   | Culture mycoplasmes                     | <ul> <li>(En cours)</li> </ul>          |                                 |                                 |                            |                       |

 Il est également possible de chercher d'anciens résultats de laboratoire spécifiques à un patient. Pour ce faire, cliquer sur la silhouette en haut de page. Une recherche par « Non de famille » et/ou par « Date de naissance » peut alors être réalisée.

Avenue Reine Fabiola, 9 1340 Ottignies 010 43 67 14 www.cspo.be

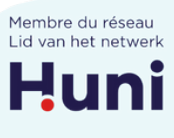

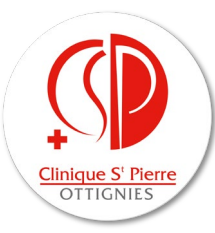

| <b>≡</b> ~ <b>* *</b>                   | ✓ <sup>3</sup> / <sub>2</sub> <sup>3</sup> / <sub>2</sub> |         |
|-----------------------------------------|-----------------------------------------------------------|---------|
| Mes patients                            |                                                           |         |
| Critères                                |                                                           |         |
| Identification Plus                     |                                                           |         |
| Identifiant:                            | Système de codage: 🗸 🗸                                    | Code:   |
| Nom de famille:                         | Nom alternatif:                                           | Prénom: |
| Date de naissance: dd/MM/yyyy           |                                                           |         |
| Préférences Favoris Réinitialiser Appli | quer                                                      |         |

## Configuration de l'application sur smartphone

• Commencez par télécharger et installer l'application « Moonchase Lab Online » disponible sur Play Store (Android) ou sur Apple Store (iOS). Vous pouvez également scanner ces QR codes pour un accès direct :

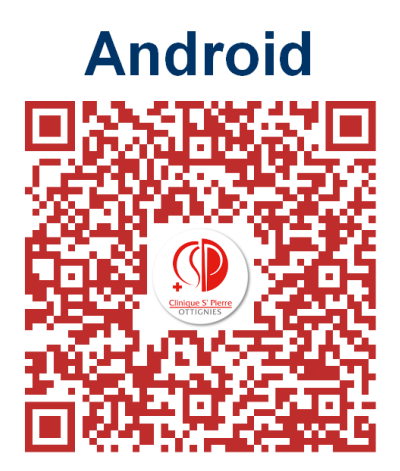

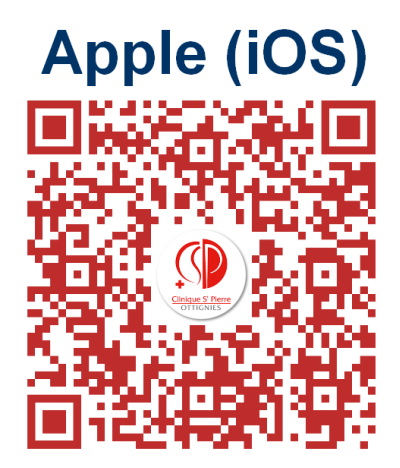

• Pour configurer l'application mobile, vous devez scanner un QR code depuis votre écran d'ordinateur. Cliquez sur le Menu -> Système -> Sécurité -> Activer l'application mobile

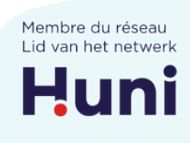

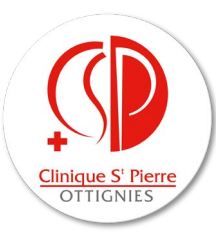

| <ul> <li>Image: Image: Ima</li></ul> | 静 🎬 🛛 🗸 🖓         |                              |
|----------------------------------------------------------------------------------------------------|-------------------|------------------------------|
| Session                                                                                                    | >                 |                              |
| Système                                                                                                    | > 🎲 Configuration | >                            |
| Application                                                                                                    | > 🖾 Communication | >                            |
| Outils                                                                                                    | > Sécurité        | > 📕 Lier un appareil mobile  |
| Aide                                                                                                    | >                 | Activer l'application mobile |

• Une fois le QR code affiché, ouvrez l'application « Labo en Ligne » sur votre téléphone et autorisez celle-ci à accéder à votre appareil photo afin de scanner le QR code.

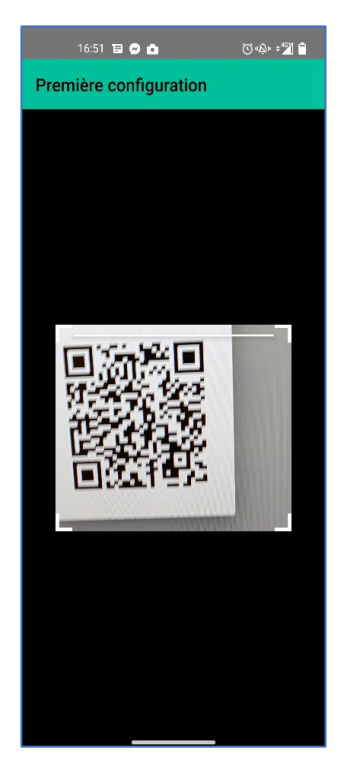

- Une fois le QR code scanné, identifiez-vous à l'aide de votre identifiant et mot de passe.
- Vous recevez alors normalement immédiatement un code de sécurité à 6 chiffres par SMS à encoder (= code à deux facteurs).
- Une fois identifié, si vous arrivez dans les « Paramètres de session », allez directement sur l'écran d'accueil.

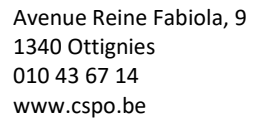

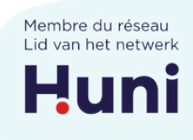

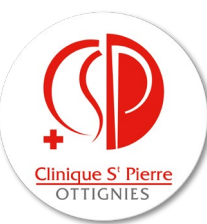

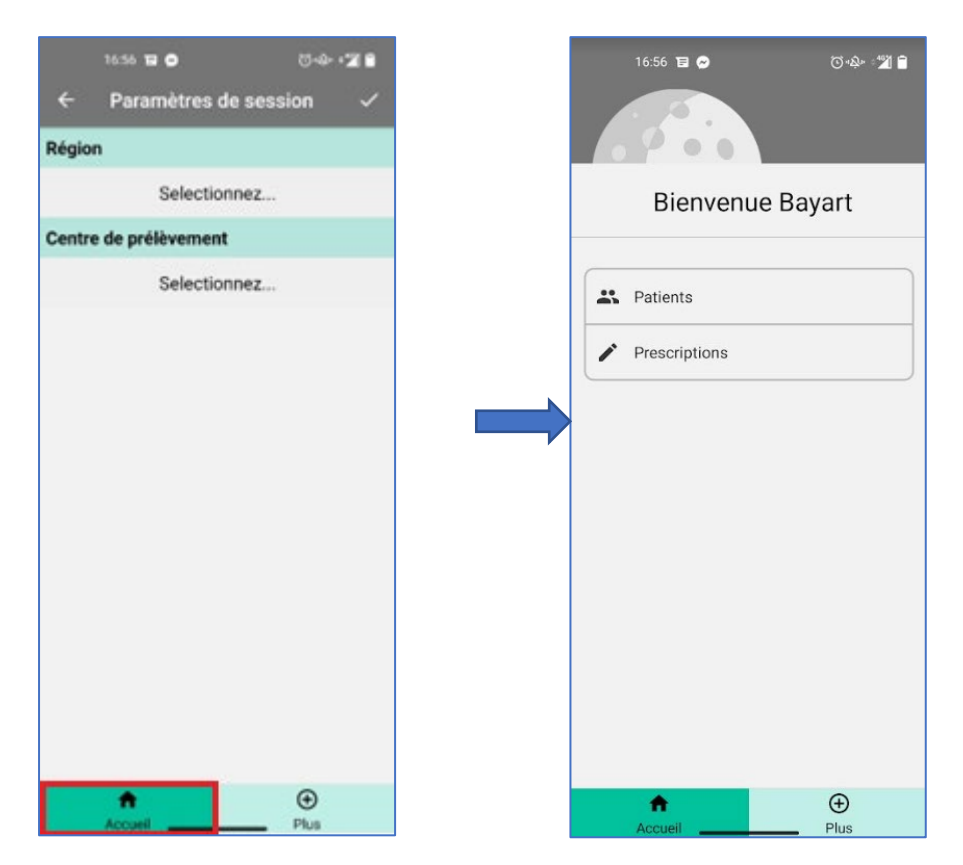

- Sur l'écran d'accueil, vous pouvez choisir de consulter vos résultats par « Patients » (classés par ordre alphabétique) ou par « Prescriptions » (classés par ordre chronologique).
- Dans l'outil « **Patients** », vous pouvez appliquer des critères de recherche (Nom, date de naissance,...) en cliquant sur l'icône en haut à droite.

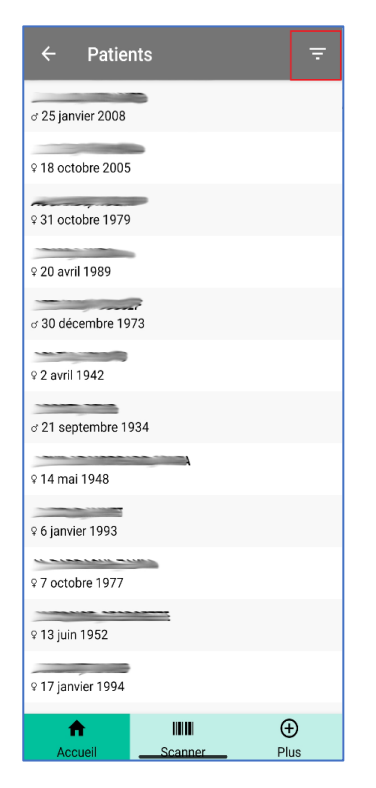

Avenue Reine Fabiola, 9 1340 Ottignies 010 43 67 14 www.cspo.be

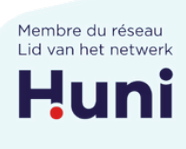

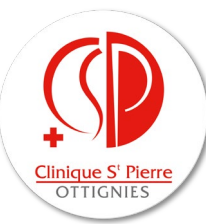

- Dans l'outil « **Prescriptions** », après avoir sélectionné le prélèvement, les résultats patients apparaissent.
  - L'onglet vert à côté d'un résultat (1) signifie que celui-ci est validé biologiquement.
  - Les flèches orange (2), vers le haut ou vers le bas, signifient qu'un résultat se trouve en dehors des valeurs de référence (supérieur ou inférieur aux normes, respectivement).
  - En appuyant brièvement sur la ligne d'intérêt, il est possible d'afficher les **valeurs de référence** pour le paramètre concerné (**3**).

|          | 16:59        | (〇 · 4)            |                   |
|----------|--------------|--------------------|-------------------|
| ÷        | Résultats d' | analyse            |                   |
|          | ~~~~~        | (F) 24/08/1938     | 3,                |
|          | 1204         | 49347              |                   |
|          | Dr           |                    |                   |
| Hémat    | ologie       |                    | 1.                |
| Hémogle  | bine         | 1                  | 2.0 g/dL 🥥        |
| Hématoo  | crite        | 2.                 | 36.3 % 🖉          |
| Globules | rouges       | <b>3.41</b> millio | ons/mm³ 🥝         |
| VGM      |              | <b>^</b> 10        | <b>)6.3</b> µm³ ⊘ |
| нсм      |              |                    | <b>35.2</b> pg 💙  |
| мснс     |              |                    | 33.1 % 오          |
| Réticulo | cytes        | <b>96</b> x        | :1000/µL 🔗        |
| Réticulo | cytes        |                    | <b>^2.8</b> % 🖉   |
| Globules | Blancs       | <b>3.52</b> x10    | )00/mm³ 💙         |
| Neutrop  | niles        |                    | 69.0 % 🥝          |
| Lymphoe  | cytes        |                    | 24.0 % 🤗          |
| Monocy   | ies          |                    | 6.0 % 🔗           |
| Eosinop  | niles        |                    | 0.0 % 🥝           |
| Basophi  | es           |                    | 1.0 % 🥝           |
|          |              | (+)<br>Plue        |                   |

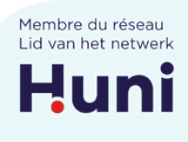

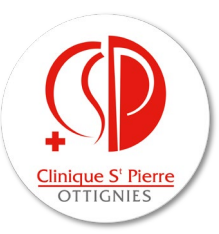

• Enfin, afin de visualiser les antériorités du patient, appuyer pendant plus d'une seconde sur la ligne d'intérêt. Une horloge apparaît alors en haut à droite. En cliquant dessus, il est possible de voir les éventuelles antériorités du patient.

| 17:18                 | © +&+ 💌 ⊿ 🔒                    |  |  |  |
|-----------------------|--------------------------------|--|--|--|
| ← INR                 | 0                              |  |  |  |
| VEREECKE, PAU         | LA (F) 24/08/1938,             |  |  |  |
| 120                   | 49347                          |  |  |  |
| Dr Jean-Pie           | erre PELGRIM                   |  |  |  |
| Hémostase             |                                |  |  |  |
| Temps de prothrombine | 100 % 🤗                        |  |  |  |
| INR                   | 0.9                            |  |  |  |
| ТСК (ТСА)             | 25.5 sec 🤗                     |  |  |  |
| Fibrinogène           | <b>396</b> mg/dL <sup>4</sup>  |  |  |  |
| D-dimères             | <b>0.4</b> μg/mL <sup>🥝</sup>  |  |  |  |
| Diabète et croissanc  | e                              |  |  |  |
| Glycémie non à jeun   | 105.0 mg/dL 🔮                  |  |  |  |
| Acide lactique        | 1.9 mmol/L 🔮                   |  |  |  |
| Chimie rénale         |                                |  |  |  |
| Urée                  | <b>^47</b> mg/dL <sup>⊘</sup>  |  |  |  |
| Créatinine            | <b>0.66</b> mg/dL <sup>9</sup> |  |  |  |
| eGFR (CKD-EPI)        | 86 mL/min/1.73 m2 🔮            |  |  |  |
| Acide urique          | 3.9 mg/dL 🔮                    |  |  |  |
| lonogramme            |                                |  |  |  |
| Accueil               | Plus                           |  |  |  |

## Informations supplémentaires

- Si vous rencontrez des problèmes relatifs à l'utilisation de **LabOnline**, contactez l'informatique du laboratoire :
  - benoit.wernerus@cspo.be (010/43 73 85)
    - olivier.cleiren@cspo.be (010/43 72 42)
      - informatique.laboratoire@cspo.be

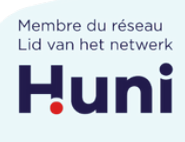

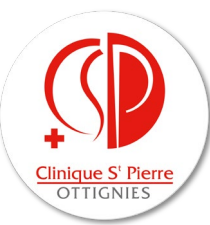

- Si vous souhaitez permettre l'accès de vos dossiers patients à un confrère ou une consœur, il est possible de créer des groupes de prestataires, moyennant accord mutuel des praticiens concernés.
- Le système d'authentification à deux facteurs (mot de passe + SMS) est obligatoire afin de garantir la **sécurité de l'accès aux données patients**. Le système d'envoi SMS utilise le réseau Proximus. Si vous exercez dans une zone avec peu de réseau, rendant difficile l'utilisation de l'application, veuillez contacter le laboratoire.
- Afin d'avoir une visualisation correcte de l'intitulé des analyses dans l'application, il est souhaitable que votre téléphone soit configuré en français.

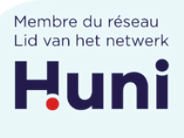